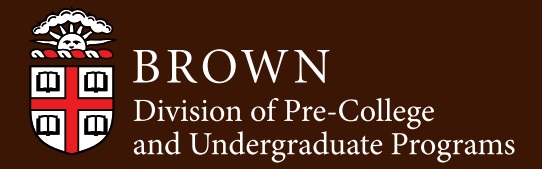

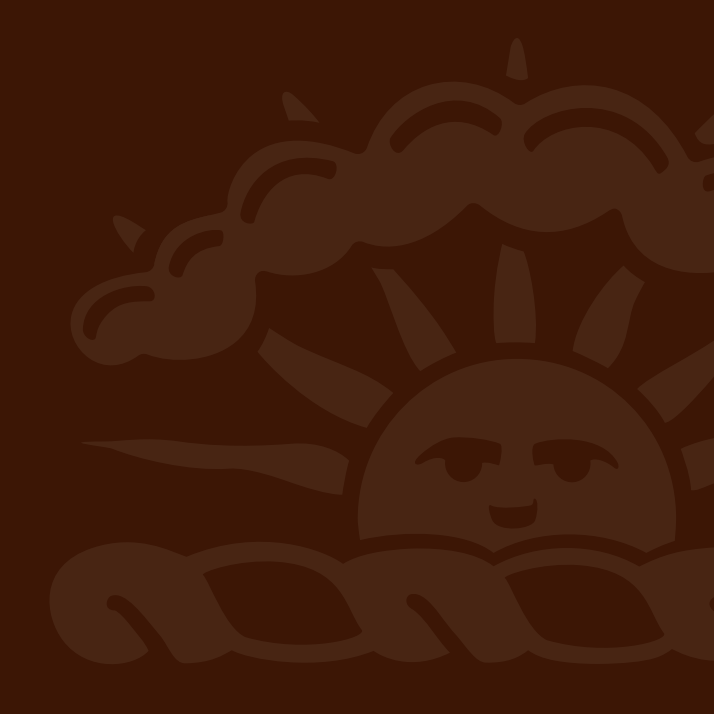

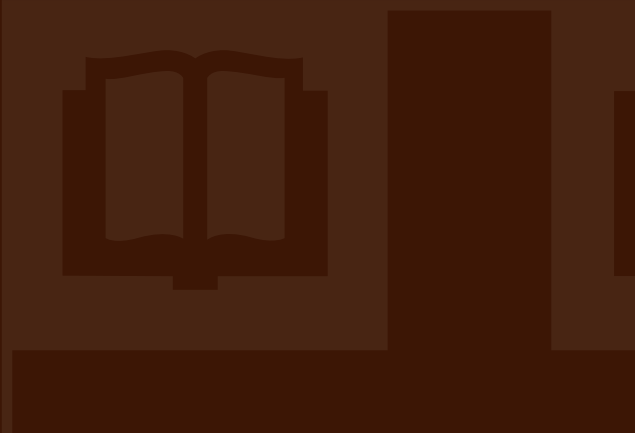

# **2025** Application Guide

# Things to Consider When Preparing to Apply

#### **PROGRAM PREFERENCE**

All students apply to Brown Pre-College or Pre-Baccalaureate. Students applying to Brown Pre-College may indicate a program preference within the application. Indicating a program preference does not guarantee registration in a specific course or program.

#### WRITING SAMPLE

Students should consider our two prompts and choose one to create a thoughtful 250-500 word essay prior to starting their application. Prompts can be found on the <u>Apply Checklist</u> page of our website.

#### **GRADE REPORTS**

Students will provide two years of academic grade reports; the current year up to date of submission and one previous year (even if this is 8th grade). Unofficial transcripts like report cards or progress reports are accepted. The student's name and school year should be included on the document.

#### QUALIFICATIONS

We are seeking academically high-achieving students who provide a well-written application essay that highlights their intellectual curiosity, social maturity and self-motivation. We review applications holistically. When determining admissibility, we look at a number of factors including academic performance, motivation, interests and English language proficiency.

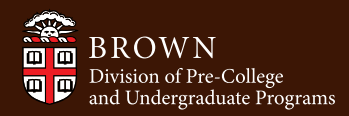

### Let's Get Started

The application is available at <u>precollege</u>. <u>brown.edu</u>. New students will need to create an account. Returning students can log in with the email and password they originally used to create their account.

Students can login anytime with the email and password they used to create the account. A login link is available on our homepage for return visits. Click "Forgot Password" or contact <u>precollege@brown.edu</u> if you forget your password.

Once an account is created, applicants can start a new application within the Student Portal by clicking the "Complete Your Application" button and then "Start a New Application".

Applicants will be prompted to select a few options from a drop-down menu.

| Student Sign In |                                                |
|-----------------|------------------------------------------------|
| Student Email   |                                                |
| Password        |                                                |
|                 | SIGN IN                                        |
|                 | Create an Account Forgot Password   Contact Us |

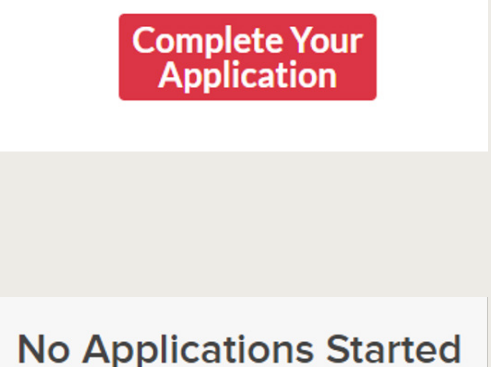

START A NEW APPLICATION

| New Application<br>What year do you expect to graduate high school?<br>Please select one | *                 |
|------------------------------------------------------------------------------------------|-------------------|
| Application Type<br>Please select one                                                    | •                 |
| Term<br>Please select one                                                                |                   |
|                                                                                          | START APPLICATION |

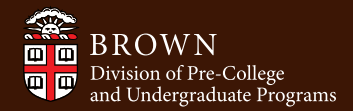

You will complete the first sections of the application (shown at right) by answering the questions and filling in your personal information. If your school is not listed in the drop-down menu, select "Unknown School".

Students can elect to share more information about their gender identity or pronouns here. Please be sure to read the help text to know where and when this information will be reflected.

Click "No File Selected" to upload a transcript. Transcripts should be a JPG or PDF and under 20MB in size. Clicking '+ ADD ATTACHMENT' will create a new upload field. If you need to upload multiple grade reports do this once for the current year and once for the previous year.

| <b></b> | Applicant Information  |
|---------|------------------------|
|         | Family Information     |
|         | School                 |
|         | Language & Citizenship |

Vould you like to share information about your pronouns or gender identity

Sharing your pronouns is optional. If you provide your pronouns they may be used when we are communicating with parents, teachers, or recommenders. If admitted, your pronouns may be shared with Pre-College instructors and Student Life staff. If you are not comfortable with those listed knowing your pronouns, you do not need to share them at this time. Enrolled students will have an additional opportunity to share/update their pronouns during the onboarding process.

Please select the pronoun(s) most salient to your identity. (Hold ctrl to select more than one option) he/him/his she/her/hers they/them/thei

Sharing your gender identity is optional. If you provide your gender identity it may be available within your Student Portal. If you provide your gender identity it may be shared with Student Life staff and professional staff. If you are not comfortable with those listed knowing your gender identity, you do not need to share this information at this time. Enrolled students will have an additional opportunity to hare/update their gender identity during the onboarding process.

Please submit the most recent grades from the 2022-2023 academic year. Grade submissions must be in English, contain your full name These sound can be reading and a sound sound and a sound sound and any the sound sound so

Please ask me

- · Report card,
- Progress report,
  Mark sheets,

· Screenshot of grades from a school portal (remember, it must show your full name!), or

Please also be sure to include an explanation of the grading scale used by the school(s) if different from the U.S. grading system.

You may upload additional attachments by clicking the "Add Attachment" button. Please be advised, if you do not submit all required grades, you may be asked later for this material, which can cause the review of your application to be delayed.

If your academic year aligns more closely with the calendar year, please upload all of the grades from the most recently completed school year (2022).

• No file selected

This field is required + ADD ATTACHMENT

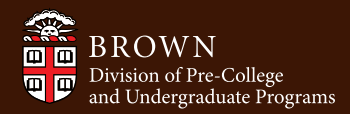

You will be prompted to submit a 250-500 word essay. You are welcome to copy and paste your essay into the text box. Please note, formatting may look compressed from the original essay if pasted, but it will appear in its intended format when reviewed by our team.

| You will also have the opportunity to      |
|--------------------------------------------|
| provide any additional information that    |
| may not be reflected in other materials    |
| submitted along with your application. For |
| example, an explanation for inconsistent   |
| grades or specific circumstances you would |
| like the Admissions team to consider.      |

Next you will select whether or not you choose to waive your right to view your letter of recommendation, should you choose to submit one.

| a | At Brown Pre-College, students often experience a new environment, study a new subject, and meet new friends from around the world. Describe a time<br>when you learned, tried something new or stepped out of your comfort zone. What did you learn from this that will help you thrive at Brown Pre-College?<br>OR |
|---|----------------------------------------------------------------------------------------------------|
| 2 | Please describe something you've learned from someone you've met, been inspired by, or learned about. How will you apply what you have learned from them to your Pre-College experience?                                                                                                    |
|   | Essay formatting may change in application once saved. This will not affect your application submission.                                                                                                    |
|   | Essay Response (150 - 500 Words)                                                                                                    |
|   |                                                                                                    |
|   |                                                                                                    |
|   |                                                                                                    |
|   |                                                                                                    |
|   |                                                                                                    |

Please submit a 250-500 word essay responding to one of the following prompts:

of your application?

Yes

Would you like to provide additional information on circumstances or qualifications that isn't reflected in other aspects

The Family Educational Rights and Privacy Act of 1974 and its amendments guarantee students access to educational records concerning them, including recommendations. As such, you can review letters of recommendation and assessments after you enroll and attend the program. Students are, however, permitted to waive their right to access this information. Although the choice is completely up to you, some teachers will not provide recommendations for students who do not waive their right to view the material.

I wish to waive the right to access such letters of recommendations. No  $\ensuremath{\mathsf{No}}$ 

CONTINUE

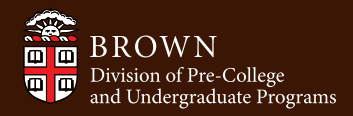

Recommendations are **not** required for the Pre-College Program, but are required for the Pre-Baccalaureate Program. To choose to submit a recommendation, select "Yes" and follow the prompts to include the recommender's name and email. Applications will not be reviewed until we receive a recommendation, if elected.

You will be asked to select which type of experience you are most interested in (on campus, online, etc.) and to indicate your primary fields of academic interest. *These interests do not guarantee enrollment in an area of study*.

If you select studying on campus, you will be offered a few programs to choose from. Please note if you select **Language In Context: English**, you will only be eligible to enroll in Language in Context: English courses, which are designed for students who need additional English language support.

| <ul> <li>Interested in the Summer@Brown program or Leadership Institute and will be under the age of 15 as of june 19, 2022.</li> <li>Interested in any of the Brown Environmental Leadership Lab programs</li> <li>Interested in any of the Brown Environmental Leadership Lab programs</li> <li>Interested in any of the Docation-Based programs</li> <li>And/or have inconsistent grades — any grades of C or below</li> </ul> If you select yes below, you will be prompted to provide the name and email address of a recommender. Your applif will not be reviewed until this recommendation has been received. Would you like to submit the name and email address of a teacher, mentor, counselor, or community memoer, that can attest to your academic and leadership. No All programs offer unique courses and experiences. Please consider what type of experience you'd like to have this summer and answ following questions. This selection does not indicate enrollment in a course if your approace as your meet minimum eliging requirements. This selection does not indicate enrollment in a course through your student portal. You can experience Brown Pre-College In many different ways. Which experience are you most interested in? Please select an option Primary Academic Interest: | <ul> <li>Interested in the Summer@Brown program or Leadership Institute and will be under the age of 14 as of June 19, 2022.</li> <li>Interested in any of the Brown Environmental Leadership Lab programs</li> <li>Interested in any of the Location-Based programs</li> <li>And/or have inconsistent grades — any grades of C or below</li> <li>If you select yes below, you will be prompted to provide the name and email address of a recommender. Your a will not be reviewed until this recommendation has been received.</li> <li>Would you like to submit the name and email address of a teacher, mentor, counselor, or community member, that can attest to your academic and lead programs</li> <li>No</li> </ul>                                                                                                    | <ul> <li>Interested in the Summer@Brown program or Leadership lastitute and will be under the age of 15 as of june 19, 2022.</li> <li>Interested in any of the Brown Environmental Leadership Lab programs</li> <li>Interested in any of the Brown Environmental Leadership Lab programs</li> <li>And/or have inconsistent grades — any grades of C or below</li> <li>If you select yes below, you will be prompted to provide the name and email address of a recommender. Your app will not be reviewed until this recommendation has been received.</li> <li>Would you like to submit the name and email address of a teacher, mentor, counselor, or commung member, that can attest to your academic and leadership be are a recommendation?</li> <li>No</li> </ul>                                                                                                    | Interested in the Summer@Brown program or Leadership Institute and will be under the age of 15 as of June 19, 2     Interested in any of the Brown Environmental Leadership Lab programs     Interested in any of the Brown Environmental Leadership Lab programs     Interested in any of the Brown Environmental Leadership Lab programs     Interested in any of the Brown Environmental Leadership Lab programs     Interested in any of the Brown Environmental Leadership Lab programs     Interested in any of the Location-Based programs     Interested in any of the Drown Environmental Leadership Lab programs     Interested in any of the Drown Environmental Leadership Lab programs     Interested in any of the Drown Environmental Leadership Lab programs     Interested in any of the Drown Environmental Leadership Lab programs     Interested in any of the Drown Environmental Leadership Lab programs     Interested in any of the Drown Environmental Leadership Lab programs     Interested in any of the Drown Environmental Leadership Lab programs     Interested in any of the Drown Environmental Leadership Lab programs     Interested in any of the Drown Environmental Leadership Lab programs     Interested in the Interested in any of the Location Based programs     Interested in the Interested in any of the Drown Environmentation has been received.      Would you like to submit the name and email address of a teacher, mentor, counselor, or community memoer, that can attest to your academic an     provide a recommendation?     No | 2            |
|----------------------------------------------------------------------------------------------------|----------------------------------------------------------------------------------------------------|----------------------------------------------------------------------------------------------------|----------------------------------------------------------------------------------------------------|--------------|
| Interested in the STEM for Rising 9th and 10th Graders program and will be under the age of 14 as of june 19, 2022.     Interested in any of the Brown Environmental Leadership Lab programs     Interested in any of the Location-Based programs     Interested in any of the Location-Based programs     Indu or have inconsistent grades — any grades of C or below  If you select yes below, you will be prompted to provide the name and email address of a recommender. Your applif will not be reviewed until this recommendation has been received.  Would you like to submit the name and email address of a teacher, mentor, counselor, or community memoer, that can attest to your academic and leadership provide a recommendation?  No  All programs offer unique courses and experiences. Please consider what type of experience you'd like to have this summer and answ following quessions. This selection does not indicate enrollment in a course if your application is a score as your meet minimum elig requirements. This selection does not indicate enrollment in a course through your student portal.  You can experience Brown Pre-College in many different ways. Which experience are you most interested in? Please select an option Please select an option                      | <ul> <li>Interested in the STEM for Rising 9th and 10th Graders program and will be under the age of 14 as of June 19, 2022.</li> <li>Interested in any of the Brown Environmental Leadership Lab programs</li> <li>Interested in any of the Docation-Based programs</li> <li>And/or have inconsistent grades — any grades of C or below</li> <li>If you select yes below, you will be prompted to provide the name and email address of a recommender. Your a will not be reviewed until this recommendation has been received.</li> <li>Would you like to submit the name and email address of a teacher, mentor, counselor, or community member, that can attest to your academic and lead provide a recommendation?</li> <li>No</li> </ul>                                                                                                    | Interested in the STEM for Rising 9th and 10th Graders program and will be under the age of 14 as of june 19, 2022.     Interested in any of the Brown Environmental Leadership Lab programs     And/or have inconsistent grades — any grades of C or below     If you select yes below, you will be prompted to provide the name and email address of a recommender. Your app will not be reviewed until this recommendation has been received.     Wold you like to submit the name and email address of a recommender. Your app will not be reviewed until this recommendation has been received.     No                                                                                                    | Interested in the STEM for Rising 9th and 10th Graders program and will be under the age of 14 as of June 19, 202     Interested in any of the Brown Environmental Leadership Lab programs     Interested in any of the Brown Environmental Leadership Lab programs     And/or have inconsistent grades — any grades of C or below     If you select yes below, you will be prompted to provide the name and email address of a recommendation has been received.     Would you like to submit the name and email address of a teacher, mentor, counselor, or community member, that can attest to your academic an provide a recommendation*     No                                                                                                    | 2            |
| Interested in any of the Brown Environmental Leadership Lab programs     Interested in any of the Location-Based programs     And/or have inconsistent grades — any grades of C or below     If you select yes below, you will be prompted to provide the name and email address of a recommender. Your appli will not be reviewed until this recommendation has been received.     Youd you like to submit the name and email address of a teacher, mentor, counselor, or community member, that can attest to your academic and leadership provide a recommendation?     No                                                                                                    | Interested in any of the Brown Environmental Leadership Lab programs     Interested in any of the Location-Based programs     And/or have inconsistent grades — any grades of C or below     If you select yes below, you will be prompted to provide the name and email address of a recommender. Your a will not be reviewed until this recommendation has been received.     Would you lie to submit the name and email address of a teacher, mentor, counselor, or community member, that can attest to your academic and lead     proves a recommendation?     No                                                                                                    | Interested in any of the Brown Environmental Leadership Lab programs     And/or have inconsistent grades — any grades of C or below     If you select yes below, you will be prompted to provide the name and email address of a recommender. Your apply     will not be reviewed until this recommendation has been received.     Wold you like to submit the name and email address of a teacher, mentor, counselor, or community member, that can attest to your academic and leadership     No                                                                                                    | Interested in any of the Brown Environmental Leadership Lab programs     Interested in any of the Location-Based programs     And/or have inconsistent grades — any grades of C or below     If you select yes below, you will be prompted to provide the name and email address of a recommender. Y     will not be reviewed until this recommendation has been received.     Volid you like to submit the name and email address of a teacher, mentor, counselor, or community memoer, that can attest to your academic an     provide a recommendation?     No                                                                                                    |              |
| Interested in any of the Location-Based programs     And/or have inconsistent grades — any grades of C or below     If you select yes below, you will be prompted to provide the name and email address of a recommender. Your appli     will not be reviewed until this recommendation has been received.     Would you lie to submit the name and email address of a teacher, mentor, counselor, or community memoer, that can attest to your academic and leadership     provide a recommendation?     No     All programs offer unique courses and experiences. Please consider what type of experience you'd like to have this summer and answ     following questions. This detection dees not indicate enrollment in a course if your application is a scoregied. If accepted, you will be     requirements. This selection dees not indicate enrollment in a course through your student portal.     You can experience Brown Pre-College in many different ways. Which experience are you most interested in?     Please select an option     Primary Academic Interest:     Brown education can be address                                                                                                    | Interested in any of the Location-Based programs     And/or have inconsistent grades — any grades of C or below     If you select yes below, you will be prompted to provide the name and email address of a recommender. Your a     will not be reviewed until this recommendation has been received.     would you like to submit the name and email address of a teacher, mentor, counselor, or community member, that can attest to your academic and lead     provide a recommendation?     No                                                                                                    | Interested in any of the Location-Based programs     And/or have inconsistent grades — any grades of C or below     If you select yes below, you will be prompted to provide the name and email address of a recommender. Your app     will not be reviewed until this recommendation has been received.     would you like to submit the name and email address of a teacher, mentor, counselor, or communy memoer, that can attest to your academic and leadersh     proved a recommendation?     No                                                                                                    | Interested in any of the Location-Based programs     And/or have inconsistent grades — any grades of C or below     If you select yes below, you will be prompted to provide the name and email address of a recommender. Y     will not be reviewed until this recommendation has been received.     Vould you like to submit the name and email address of a teacher, mentor, counselor, or community memoer, that can attest to your academic an     provide a recommendation?     No                                                                                                    |              |
| And/or have inconsistent grades — any grades of C or below  If you select yes below, you will be prompted to provide the name and email address of a recommender. Your appli will not be reviewed until this recommendation has been received.  Vould you like to submit the name and email address of a teacher, mentor, counselor, or community memoer, that can attest to your academic and leadership provide a recommendation?  No  All programs offer unique courses and experiences. Please consider what type of experience you'd like to have this summer and answ following questions. This selection dees not indicate enrollment in a course if your application is a coepted. If your application is a coepted. If your application is a coepted. If your application is a coepted. If your application is a coepted if your application is a coepted. If your application is a coepted if your application is a coepted. If accepted, you will to pay the 5300 non-refundable deposit, then enroll in a course through your student portal.  You can experience Brown Pre-College in many different ways. Which experience are you most interested in? Please select an option  Primary Academic Interest: Drease ended to an option                                                                | And/or have inconsistent grades — any grades of C or below  If you select yes below, you will be prompted to provide the name and email address of a recommender. Your a will not be reviewed until this recommendation has been received.  Would you like to submit the name and email address of a teacher, mentor, counselor, or community member, that can attest to your academic and lead prove a recommendation?  No  All programs offer unique courses and experiences. Please consider what type of experience you'd like to have this summer and  following questions. If admitted, you will be eligible to register for open courses within any program as long as you meet minimur requirements. This selection does not indicate enrollment in a course through your student portal.  You can experience Brown Pre-College In many different ways. Which experience are you most interested in? Please select an option | And/or have inconsistent grades — any grades of C or below  If you select yes below, you will be prompted to provide the name and email address of a recommender. Your app will not be reviewed until this recommendation has been received.  Vold you like to submit the name and email address of a teacher, mentor, counselor, or community member, that can attest to your academic and leadersh provide a recommendation? No  All programs offer unique courses and experiences. Please consider what type of experience you'd like to have this summer and answ following questions. If admitted, you will be eligible to register for open courses within any program as long as you meet minimum of requirements. This selection does not indicate enrollment in a course if your application is accepted. If accepted, you will pay the 5300 non-refundable deposit, then enroll in a course through your student portal.  • You can experience Brown Pre-College in many different ways. Which experience are you most interested in? Please select an option  • Vimary Academic Interest: Please select an option  Secondary Academic Interest: Please select an option | And/or have inconsistent grades — any grades of C or below  If you select yes below, you will be prompted to provide the name and email address of a recommender. Y will not be reviewed until this recommendation has been received.  Would you like to submit the name and email address of a teacher, mentor, counselor, or community member, that can attest to your academic an provide a recommendation?  No                                                                                                    |              |
| If you select yes below, you will be prompted to provide the name and email address of a recommender. Your appli<br>will not be reviewed until this recommendation has been received.<br>Would you like to submt the name and email address of a teacher, mentor, counselor, or community memoer, that can attest to your academic and leadersing<br>provide a recommendation?<br>No<br>All programs offer unique courses and experiences. Please consider what type of experience you'd like to have this summer and answ<br>following questions. If admitted, you will be eligible to register for open courses within any program as long as you meet minimum elig<br>requirements. This selection does not indicate enrollment in a course if your application is accepted, you will to<br>pay the \$300 non-refundable deposit, then enroll in a course through your student portal.<br>• You can experience Brown Pre-College in many different ways. Which experience are you most interested in?<br>Please select an option                                                                                                    | If you select yes below, you will be prompted to provide the name and email address of a recommender. Your a<br>will not be reviewed until this recommendation has been received.  Would you like to submit the name and email address of a teacher, mentor, counselor, or community member, that can attest to your academic and lead<br>provide a recommendation? No  All programs offer unique courses and experiences. Please consider what type of experience you'd like to have this summer and.<br>following questions. This selection does not indicate enrollment in a course if your application is accepted. If accepted, you<br>pay the \$300 non-refundable deposit, then enrol in a course through your student portal.  • You can experience Brown Pre-College in many different ways. Which experience are you most interested in? Please select an option                                                           | If you select yes below, you will be prompted to provide the name and email address of a recommender. Your app<br>will not be reviewed until this recommendation has been received.                                                                                                    | If you select yes below, you will be prompted to provide the name and email address of a recommender. Y<br>will not be reviewed until this recommendation has been received.<br>Would you like to submit the name and email address of a teacher, mentor, counselor, or community member, that can attest to your academic ar<br>provide a recommendation?<br>No                                                                                                    |              |
| Would you like to submit the name and email address of a teacher, mentor, counselor, or community member, that can attest to your academic and leadersing provide a recommendacion?         No                                                                                                    | Would you like to submit the name and email address of a teacher, mentor, counselor, or community member, that can attest to your academic and lead provide a recommendacion?         No                                                                                                    | Volution       Iteration         No       Iteration                                                                                                    | Would you like to submit the name and email address of a teacher, mentor, counselor, or community memoer, that can attest to your academic an provide a recommendation?<br>No                                                                                                    | our appli    |
| No  All programs offer unique courses and experiences. Please consider what type of experience you'd like to have this summer and answ following questions. If admitted, you will be eligible to register for open courses within any program as long as you meet minimum elig requirements. This selection does not indicate enrollment in a course if your application is a coepted, you will to pay the 5300 non-refundable deposit, then enroll in a course through your student portal.  • You can experience Brown Pre-College in many different ways. Which experience are you most interested in? Please select an option  • Primary Academic Interest: Brown endocuments                                                                                                    | No     All programs offer unique courses and experiences. Please consider what type of experience you'd like to have this summer and, following questions. If admitted you will be eligible to register for open courses within any program as long as you meet minimum requirements. This selection does not indicate enrollment in a course if your application is accepted, you pay the 5300 non-refundable deposit, then enroll in a course through your student portal.     You can experience Brown Pre-College in many different ways. Which experience are you most interested in?     Please select an option                                                                                                    | No     All programs offer unique courses and experiences. Please consider what type of experience you'd like to have this summer and anse     following questions, if admitted, you will be eligible to register for open courses within any program as long as you meet minimum eli     requirements. This selection does not indicate enroll ment in a course if your application is accepted. If accepted, you will     pay the 530 non-refundable deposit, then enroll lin a course through your student portal.     You can experience Brown Pre-College in many different ways. Which experience are you most interested in?     Please select an option     Primary Academic Interest     Please select an option     Secondary Academic Interest     Please select an option                                                                                                    | • No                                                                                                    | d leadership |
| All programs offer unique courses and experiences. Please consider what type of experience you'd like to have this summer and answ<br>following questions. If admitted, you will be eligible to register for open courses within any program as long as you meet minimum elig<br>requirements: This selection does not indicate enrollment in a course if your application is accepted. If accepted, you will is<br>pay the \$300 non-refundable deposit, then enroll in a course through your student portal.<br>• You can experience Brown Pre-College in many different ways. Which experience are you most interested in?<br>Please select an option<br>• Primary Academic Interest.                                                                                                    | All programs offer unique courses and experiences. Please consider what type of experience you'd like to have this summer and,<br>following questions. If admitted, you will be eligible to register for open courses within any program as long as you meet minimur<br>requirements. This selection does not indicate enrolliment in a course if your application is accepted, if accepted, you<br>pay the \$300 non-refundable deposit, then enroll in a course through your student portal.<br>• You can experience Brown Pre-College in many different ways. Which experience are you most interested in?<br>Please select an option                                                                                                    | All programs offer unique courses and experiences. Please consider what type of experience you'd like to have this summer and answ<br>following questions. If admitted, you will be eligible to register for open courses within any program as long as you meet minimum eli<br>requirements. This selection does not indicate enrollment in a course if your application is accepted. If accepted, you will<br>pay the \$300 non-refundable deposit, then enroll in a course through your student portal.<br>• You can experience Brown Pre-College in many different ways. Which experience are you most interested in?<br>Please select an option<br>• Primary Academic Interest.<br>Please select an option                                                                                                    |                                                                                                    |              |
| requirements. This selection does not indicate enrollment in a course if your application is accepted. If accepted, you will i<br>pay the \$300 non-refundable deposit, then enroll in a course through your student portal.  • You can experience Brown Pre-College in many different ways. Which experience are you most interested in? Please select an option  • Primary Academic Interest. Please select an option                                                                                                    | requirements. This selection does not indicate enrollment in a course if your application is accepted. If accepted, you<br>pay the 5300 non-refundable deposit, then enroll in a course through your student portal.  • You can experience Brown Pre-College in many different ways. Which experience are you most interested in? Please select an option                                                                                                    | requirements. This selection does not indicate enrollment in a course if your application is accepted. If accepted, you will pay the S300 non-refundable deposit, then enroll in a course through your student portal.  • You can experience Brown Pre-College in many different ways. Which experience are you most interested in? Please select an option  • Primary Academic Interest: Please select an option  Secondary Academic Interest: Please select an option                                                                                                    | All programs offer unique courses and experiences. Please consider what type of experience you'd like to have this summer<br>following questions. If admitted, you will be eligible to register for open courses within any program as long as you meet mi                                                                                                    | and answe    |
| Primary Academic Interest                                                                                                    | ricese select an option                                                                                                    | Primary Academic Interest.     Please select an option Secondary Academic Interest Please select an option                                                                                                    | <ul> <li>You can experience Brown Pre-College in many different ways. Which experience are you most interested in?</li> </ul>                                                                                                    | you wiin r   |
| Primary Academic Interest                                                                                                    |                                                                                                    | Primary Academic Interest     Please select an option     Secondary Academic Interest     Please select an option                                                                                                    | Please select all option                                                                                                    |              |
| Primary Academic Interest                                                                                                    |                                                                                                    | Primary Academic Interest<br>Please select an option<br>Secondary Academic Interest<br>Please select an option                                                                                                    |                                                                                                    |              |
|                                                                                                    | Primary Academic Interest                                                                                                    | Secondary Academic Interest<br>Please select an option                                                                                                    | Primary Academic Interest     Please select an option                                                                                                    |              |
|                                                                                                    |                                                                                                    | Secondary Academic Interest Please select an option                                                                                                    |                                                                                                    |              |
|                                                                                                    | Secondary Academic Interest<br>Please select an ontion                                                                                                    |                                                                                                    | Secondary Academic Interest<br>Please select an ontion                                                                                                    |              |

Recommendations are optional: however we strongly suggest you ask a teacher, mentor, counselor, or community

You can experience Brown Pre-College in many different ways. Which experience are you most interested in?
 On Brown's campus in Providence, Rhode Island

he \$300 non-refundable deposit, then enroll in a course through your student portal.

What program are you planning to participate in?

Please select an option Summer@Brown Brown Leadership Institute

Language in Context: English

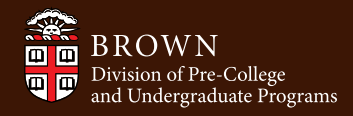

You will have an opportunity to provide feedback, regarding your experience with the application, on the application.

| fow did you near about us?<br>Please select an option                                                               |     |
|----------------------------------------------------------------------------------------------------|-----|
| Overall, I found this application easy to complete.<br>Please select an option                                      |     |
| We welcome you to provide any additional thoughts you may have on completing our application. (255 character maximu | um) |

The following questions are used solely to improve our marketing and application processes. Responses to these questions have no bearing on

If applicable, you may request an Application Fee Waiver for one of the reasons listed. If you are requesting an Application Fee Waiver respond 'Yes' to the first question and then select the reason. You may request an Application Fee Waiver for one of the following reasons:

- You are associated with a partner organization,
- You are enrolled in a school in the Providence, RI Public School District,
- You are the dependent of a Brown University Employee,
- You are part of a free or reduced lunch program.

If you request an Application Fee Waiver for one of the above reasons, you may be required to submit additional documentation. You will be notified by email after you submit your application if additional documentation is required. If eligibility cannot be confirmed, you will be responsible for paying the application fee. Applications will not be reviewed until the waiver is confirmed or the fee is paid.

For any questions regarding fee waivers, please contact precollegescholarships@brown.edu.

Would you like to request a fee waiver?
 Please select an option

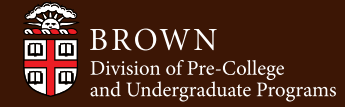

# Submitting the Application

Your application is almost complete. Pay the Application Fee and when it says "Payment Received" you can click "Submit Your Application".

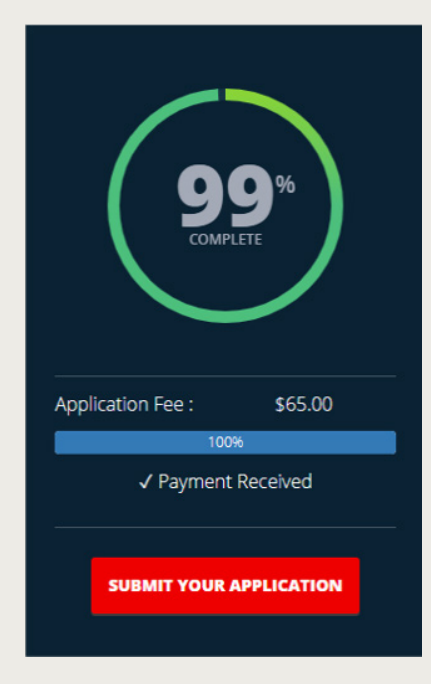

You will be asked to verify your information, electronically sign and submit the application. If your application displays 99% complete in your portal, it is typically because you didn't complete this final verification step.

You will be able to track the progress of your application, and fee waiver request, within the student portal. Fee waivers are typically processed

| Please type your n     | ame below, which will serve a | as your electronic signature. |                     |               |
|------------------------|-------------------------------|-------------------------------|---------------------|---------------|
| The application for    | m may take a minute to prov   | ass Plassa click the Varify & | Submit button once  |               |
| I verify all is true a | ind correct                   | cost rease each are reary a   |                     |               |
| 0                      |                               |                               |                     |               |
| Electronic Signat      | ure                           |                               |                     |               |
|                        |                               |                               | BACK TO APPLICATION | VERIFY & SUBI |
|                        |                               |                               |                     |               |
|                        |                               |                               |                     |               |
|                        |                               |                               |                     |               |
|                        |                               |                               |                     |               |

|     | <b>Overall Application Status:</b> Complete - Awaiting Review |
|-----|---------------------------------------------------------------|
|     | Application Requirements                                      |
| 🗢 A | pplication Form                                               |
| ОТ  | eacher Recommendation                                         |

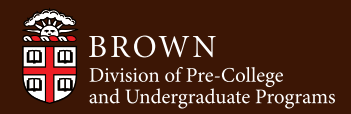

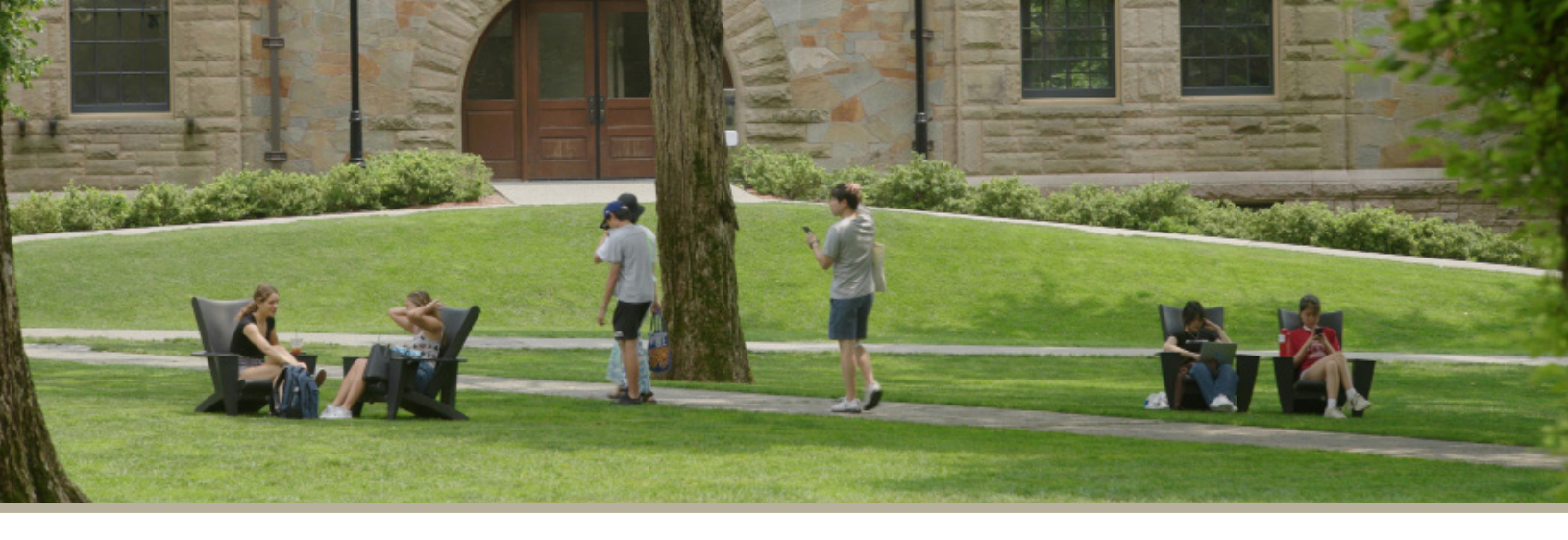

#### **Enrollment Process**

- 1. After submitting a completed application\*, you will receive an email within 15 business days when your Admissions Decision is ready to view in your Student Portal.
- 2. If admitted, you will then submit your enrollment deposit.
- 3. After submitting your enrollment deposit, you will then be able to enroll in a course.

### **Ongoing Communication**

Regularly check the email address you provided to us. This is the email we will communicate with you regarding your application and enrollments.

If you have any questions, please contact us at precollege@brown.edu

#### Thank you!

\*Applications will not be reviewed until all requirements are fulfilled. Please visit our <u>Application Checklist</u> to review all requirements. In some cases, supplemental application materials — transcripts, essays or recommendations — may be requested. You will be notified by email if any additional information is required.

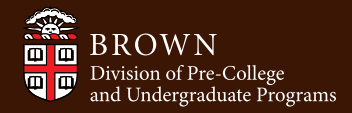